#### การเปลี่ยนรหัสผ่าน OTP เป็นแบบกำหนดเอง

เจ้าของทะเบียนประวัติสามารถเปลี่ยนแปลงการเข้าสู่ระบบ จากการรับ OTP เป็นกำหนดรหัสผ่าน โดยดำเนินการดังนี้

| 嶜 SEIS Center           |                                  |
|-------------------------|----------------------------------|
| 🖉 นาย                   |                                  |
| ค้นหาเมนู               |                                  |
| ทะเบียนประวัดิ          |                                  |
| 1 🗘 C ตั้งค่าระบบ 🗸 🗸   | 1. เลือกเมนู C ตั้งค่าระบบ       |
| 2 🕒 C06 กำหนดค่าโปรแกรม | 2. เลือกเมนู C06 กำหนดค่าโปรแกรม |

#### เมื่อเข้าเมนูตามขั้นตอนข้างต้น ระบบจะแสดงหน้าจอ ดังนี้

| 4 18 78 710/1 7980 98 1                                                                                                    | 80                                         |           |                     |       | รูปแบบเลขประจำด้วประว            | 12/12 X00000000000               | ~                                                | ระยะห่างแต่ละบรรพัด(px)     | 5          |  |
|----------------------------------------------------------------------------------------------------|--------------------------------------------|-----------|---------------------|-------|----------------------------------|----------------------------------|--------------------------------------------------|-----------------------------|------------|--|
| รูปแบบวันที                                                                                                    | 31/01/2557                                 |           |                     | v     | รูปแบบวันที่ (บัญชีแนบท้ายค      | าสั่ง) 31/01/2557                | v                                                | ระยะห่างของตาราง(px)        | 5          |  |
| รูปแบบการเรียงข้อมูลบุคคล                                                                                                    | มากใปน้อย                                  |           |                     | •     | รูปแบบการเรียงข้อมูลข            | ไว <b>ไป</b><br>น้อยไปมาก        | ~                                                | รูปแบบอักษรในการพิมพ์รายงาน | TH Sarabun |  |
| ຽປແບບດ້າເລສ                                                                                                    | เลขอารยิด                                  |           |                     | ~     | รูปแบบน้                         | มกต รูปภาพ และ ปุ่มกต            | ~                                                | รูปแบบการส่งออกข้อมูล       | XML_FILE   |  |
| จำนวนรายการในกล่องเดือกข้อมูล                                                                                                    | 20                                         |           |                     |       | รูปแบบการเดือกสำนัก              | naง<br>ปุ่มเลือก                 | ~                                                | รูปแบบการเลือก              | ปุ่ม เลือก |  |
| รูปแบบแถบรายการทะเบียนประวัติ                                                                                                    | ด้านบน                                     |           |                     | Ŷ     | รูปแบบประวัติการตำรงตำแหน่       | /เงิน<br>วันที่มีผล              | ~                                                | ภาษา                        | ภาษาไทย    |  |
| ใอคอน เวอร์ขั้น                                                                                                    | Awesome 4                                  |           |                     |       | จำนวนทศนิยมของคะ                 | แนน                              |                                                  |                             |            |  |
| <ul> <li>พิมพ์ภาพถ่ายบนก.พ.7 แบบ</li> <li>แสดงปี้ออื่นๆ รูปแบบ   ่งะ  yy</li> <li>พิมพ์ส่าสั่งรักษาการในส่านห</li> <li>นตces (Autonumber)</li> </ul> | ไหม่<br>  ในข้อมุลหลัก<br>น่ง/รักษาราชการแ | งาน/ปฏิบั | ดิหน้าที่ / ปฏิบัติ | ราชกา | แหน โดยกำหนดเอง                  | ા માંગ<br>જ પાત                  | งานโดยใช้สำสั่งเสียง<br>ดงรายการประวัติที่ยกเล็ก |                             |            |  |
|                                                                                                    |                                            |           |                     |       | แสดงข้อมูลส่วนดัว 🗆 เบอร์ที่บ้าน | 🗆 មេឧកំរើនព័ន 🗆 នីអេត 🗆 Facebook | 🗆 Line ID                                        |                             |            |  |
| RTF และ Excel อักษร แบบ 1 : สีอักษร                                                                                                    | 8>>000000                                  | ~ ลีฟัน   | 9>>FFFFFF           | ~     | ตัวอย่าง                         |                                  |                                                  |                             |            |  |
| RTF และ Excel อักษร แบบ 2 : สีอักษร                                                                                                    | 8>>000000                                  | < ส์พื้น  | 9>>FFFFFF           | ~     | ตัวอย่าง                         |                                  |                                                  |                             |            |  |
| RTF และ Excel อักษรหัวดาราง : ส์อักษร                                                                                                    | 8>>000000                                  | ~ ถึงขึ้น | 9>>FFFFFF           | ~     | สัวอย่าง                         |                                  |                                                  |                             |            |  |
|                                                                                                    |                                            | 1.1       |                     |       | 2                                |                                  |                                                  |                             |            |  |

เลือกแถบหัวข้อ "<u>การเข้าสู่ระบบ</u>" ระบบจะแสดงหน้าจอ ดังนี้

| ® C06 กำหนดค่าโปรแกรม 😭 🛛 🚹                                   |                             |                                                                      |
|---------------------------------------------------------------|-----------------------------|----------------------------------------------------------------------|
| การแสดงผล ซึมสีและข้อความ <mark>การเข้าสู่ระบบ</mark> การม    | าปฏิบัติราชการ/การลา        |                                                                      |
| 2 🔽 ใช้รหัสผ่านแบบ Email OTP ขอรหัสผ่านข้ำ<br>นาที            | 🗹 ส่งอีเมลเมื่อลืมรหัสผ่าน  | <ol> <li>เลือกแถบหัวข้อ "<u>การเข้าสู่ระบบ</u>"</li> </ol>           |
| เมื่อลงทะเบียน line แล้วเท่านั้น<br>☑ ใช้รหัสผ่านแบบ line OTP | 🗹 ส่ง line เมื่อลืมรหัสผ่าน | <ol> <li>2. ศสก ≤ ออก</li> <li>3. คลิกปุ่ม "<u>แก้ไข</u>"</li> </ol> |
| 3 🕝 unit                                                      | ข 🛙 สางหน้าจอ               |                                                                      |

## การเปลี่ยนรหัสผ่าน OTP เป็นแบบกำหนดเอง

## ขั้นตอนการเปลี่ยนแปลงการรับ OTP เป็นกำหนดรหัสผ่าน

| <b>≡</b> и       | น้าแรก นาย (บุคลากรของรัฐ) [สำนักงานปลัดกระทรวงทดสอบ] |                                    |       |                     |                    |               |          | <b>1</b> 1 | ⇒        |
|------------------|-------------------------------------------------------|------------------------------------|-------|---------------------|--------------------|---------------|----------|------------|----------|
| ® C06 f          | ำหนด                                                  | าค่าโปรแกรม                        | ☆     |                     |                    |               |          |            |          |
| การแสด           | งผล                                                   | ธีมสีและข้อควา                     | ม     | การเข้าสู่ระบบ      | การมาป <i>รู</i> ่ | ]บัติราชการ/ก | ารลา     |            |          |
|                  | ใช้รหัล<br>                                           | เผ่านแบบ Email C                   | )TP ข | อรหัสผ่านข้ำ        |                    | 2             | ส่งอีเม  | ลเมื่อลืม  | รหัสผ่าน |
|                  | นาที                                                  |                                    |       |                     |                    |               |          |            |          |
| เมื่อลงทะเ1<br>🔽 | <mark>มียน line</mark><br>ใช้รหัล                     | e แล้วเท่านั้น<br>เผ่านแบบ line OT | Ρ     |                     |                    | •             | ส่ง line | เมื่อลืมข  | รหัสผ่าน |
|                  |                                                       |                                    |       |                     | 🕑 แก้ไข            | 2 ล้างหน้าจ   | าอ       |            |          |
|                  |                                                       |                                    | คลี   | เ<br>ลิกที่ชื่อตรงแ | ถบด้าน             | บน            |          |            |          |

# ขั้นตอนการ "<u>กรอกข้อมูล</u>" การเปลี่ยนแปลงการรับ OTP เป็นกำหนดรหัสผ่าน

| ® ข้อมูลส่วนตัว 🏠                                  |                                                |                                                 |                         |  |
|----------------------------------------------------|------------------------------------------------|-------------------------------------------------|-------------------------|--|
| ข้อมูลเข้าระบบ                                     |                                                |                                                 |                         |  |
| กลุ่มผู้ใช้งาน<br>ชื่อผู้ใช้งาน<br>1 ∗รหัสผ่านเดิม | 2010/07/07/07                                  |                                                 |                         |  |
| 2 รหัสผ่านใหม่                                     |                                                |                                                 |                         |  |
| 3 ยืนยันรหัสผ่าน                                   |                                                |                                                 |                         |  |
| □ แสดงรหัย<br>— ® ข้อบลส่วนตัว                     | <i>เ</i> ผ่าน                                  |                                                 |                         |  |
| คำนำหน้าชื่อ                                       |                                                | ชื่อ-สกุล                                       | stand and               |  |
| หน่วยงาน                                           | Characterity .                                 | อีเมลหลัก                                       |                         |  |
| โทรดัพท์ที่บ้าน                                    | an.                                            | โทรตัพท์ที่ทำงาน                                | เชลาหรบ Login เขาสูระบบ |  |
| โทรสาร                                             |                                                | โทรศัพท์มือถือ                                  |                         |  |
| Facebook                                           |                                                | Line ID                                         |                         |  |
|                                                    | กรุณาดรวาสอบข้อมูลส่วนดัว และอีเมลที่ใช้งานได้ | และเป็นปัจจุบัน จากนั้นกดปุ่มแก้ไข เพื่อจัดเก็บ | ເນັລນູລ                 |  |
|                                                    | 4 🕑 แก้ไข                                      | 2 ล้างหน้าจอ                                    |                         |  |
| 1. * รหัสผ่านเดิม                                  | ให้กรอกรหัสผ่าน OTP ล่าสุดที่                  | ได้รับใน E-mail                                 | EX. 123456              |  |
| 2. รหัสผ่านใหม่                                    | ให้กรอก " <b>รหัสผ่านใหม่</b> " ที่ต้องการ     |                                                 |                         |  |
| 3. ยืนยันรหัสผ่าน                                  | ให้กรอก " <b>รหัสผ่านใหม่</b> " <u>อีกค</u>    | <u>รั้ง</u> เพื่อ <u>ยืนยัน</u> รหัสผ่าน        | EX. 999999              |  |
| 4. แก้ไข                                           | ให้กดแก้ไข                                     |                                                 |                         |  |

4. แก้ไข